## Setup voor nieuwe gebruikersnaam en wachtwoord op de RV016 VPN-router

## Doelstellingen

Dit document legt uit hoe u een nieuwe gebruikersnaam en wachtwoord voor de RV016router kunt instellen. Deze actie verhoogt de beveiliging van de router.

## Toepasselijke apparaten

• RV016

## Een nieuwe gebruikersnaam en een nieuw wachtwoord instellen

Stap 1. Kies op RV016 10/100 16-poorts VPN-router Setup > Wachtwoord.

| Password                                                                                   |             |  |
|--------------------------------------------------------------------------------------------|-------------|--|
| Username :                                                                                 | admin       |  |
| Old Password :                                                                             |             |  |
| New Username :                                                                             | newusername |  |
| Confirm New Username :                                                                     | newusername |  |
| New Password :                                                                             |             |  |
| Confirm New Password :                                                                     |             |  |
| Minimum Password Complexity :                                                              | Enable      |  |
| Password Strength Meter :                                                                  |             |  |
| Password Aging Enforcement :      Disable      Change the password after      180     Days |             |  |
| Save Cancel                                                                                |             |  |

Stap 2. Voer het bestaande wachtwoord in dat u voor het eerst tot het apparaat hebt gebruikt, in het veld Wachtwoord.

Stap 3. Voer uw gewenste gebruikersnaam in in zowel de velden Nieuwe naam als Nieuwe naam bevestigen.

| Password                                                                    |             |  |
|-----------------------------------------------------------------------------|-------------|--|
| Username :                                                                  | admin       |  |
| Old Password :                                                              |             |  |
| New Username :                                                              | newusername |  |
| Confirm New Username :                                                      | newusername |  |
| New Password :                                                              |             |  |
| Confirm New Password :                                                      |             |  |
| Minimum Password Complexity :                                               | Enable      |  |
| Password Strength Meter :                                                   |             |  |
| Password Aging Enforcement :  O Disable  Change the password after 180 Days |             |  |
| Save Cancel                                                                 |             |  |

Stap 4. Voer uw gewenste wachtwoord in zowel het nieuwe wachtwoord als de velden Nieuw wachtwoord.

| Password                                                                  |             |  |
|---------------------------------------------------------------------------|-------------|--|
| Username :                                                                | admin       |  |
| Old Password :                                                            | ••••        |  |
| New Username :                                                            | newusername |  |
| Confirm New Username :                                                    | newusername |  |
| New Password :                                                            | •••••       |  |
| Confirm New Password :                                                    | •••••       |  |
| Minimum Password Complexity :                                             | Enable      |  |
| Password Strength Meter :                                                 |             |  |
| Password Aging Enforcement :  Disable  Change the password after 180 Days |             |  |
| Save Cancel                                                               |             |  |

Stap 5. Controleer het selectieteken **met** de **maximale** wachtwoordcomplexiteit om het wachtwoord te vragen om volledig sterk te zijn.

| Password                                                                  |             |  |
|---------------------------------------------------------------------------|-------------|--|
| Username :                                                                | admin       |  |
| Old Password :                                                            |             |  |
| New Username :                                                            | newusername |  |
| Confirm New Username :                                                    | newusername |  |
| New Password :                                                            |             |  |
| Confirm New Password :                                                    |             |  |
| Minimum Password Complexity :                                             | Enable      |  |
| Password Strength Meter :                                                 |             |  |
| Password Aging Enforcement :  Disable  Change the password after 180 Days |             |  |
| Save Cancel                                                               |             |  |

Stap 6. Klik op de **knop Wachtwoord wijzigen na** <u>dagen</u> om er zeker van te zijn dat het wachtwoord wordt gewijzigd binnen het opgegeven aantal dagen. De standaardwaarde is 180.

Stap 7. Klik op **Opslaan**.